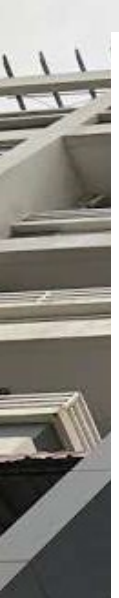

# WiCAM Online Payment User Guide

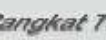

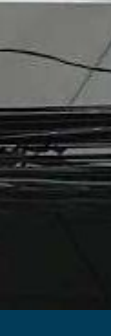

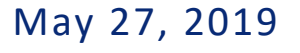

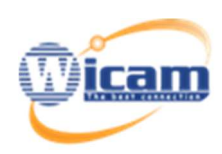

#### WiCAM Corporation, LTD.

Website: <u>www.wicam.com.kh</u> Address: #47, St. 271 Corner 480, Sangkat Toul Tompong 2, Khan Chamkarmorn, Phnom Penh.

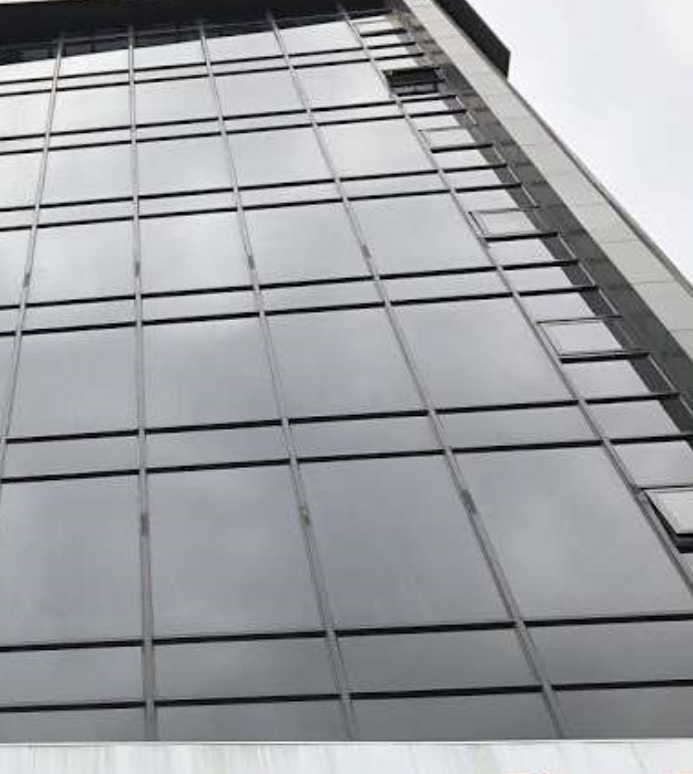

# usies estation Orporation Lid.

888 132 / 010 888 192 / 193

info@wicam.co

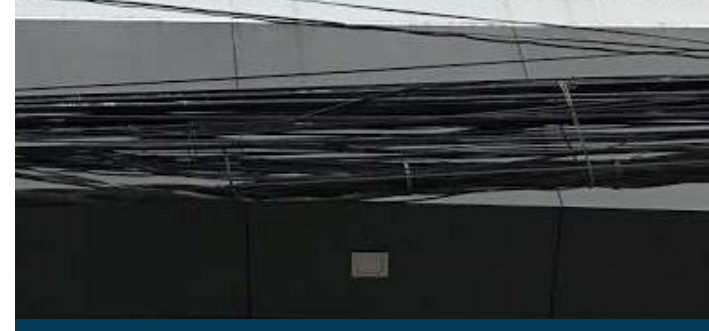

# **Making Payments**

1. Login to <a href="https://www.wicam.com.kh/login/">https://www.wicam.com.kh/login/</a> with your username and password

| (icam)       | Home | Network Coverage | Our Services 🗸     | Price | Contact | Register | About | Events |  |
|--------------|------|------------------|--------------------|-------|---------|----------|-------|--------|--|
| Home / Login |      |                  |                    |       |         |          |       |        |  |
|              |      |                  |                    |       |         |          |       |        |  |
|              |      |                  |                    |       |         |          |       |        |  |
|              |      |                  |                    |       |         |          |       |        |  |
|              |      |                  |                    |       |         |          |       |        |  |
|              |      | username         |                    |       |         |          |       |        |  |
|              |      | password         |                    |       |         |          |       |        |  |
|              |      |                  |                    |       |         |          |       |        |  |
|              |      | Ļ                | OGIN               |       |         |          |       |        |  |
|              |      | Not yet regist   | ered? Register Now |       |         |          |       |        |  |
|              |      |                  |                    |       |         |          |       |        |  |

- 2. Click on the "Payment" tab and fill in the required information, then select the invoice that you want to pay
- 3. Select your payment method and use the coupon code if you have one, then click on the "Pay" button

| ccount /        |                           |             |              |         |            |       |   |       |
|-----------------|---------------------------|-------------|--------------|---------|------------|-------|---|-------|
| Profile         | 🖿 Graph                   | 🚍 Payment 🔶 | -0           |         |            |       |   |       |
| 1 Customer Info | ormation                  |             | 2 Payment Me | thod    |            |       |   |       |
| Username ID     | <b>E</b> 2014102203       |             | 0            | ABA 🔵 🔽 | MasserCaro | • 🖸 • |   |       |
| First Name      | Sovan                     |             | Coupon Code  | 88      |            |       |   |       |
| Last Name       | Panharith                 |             |              |         | 3          |       | → | ᡖ Pay |
| Phone Number    | 077777878                 |             |              |         |            |       |   |       |
| Email           | sovan.panharith@gmail.com |             |              |         |            |       |   |       |
| Invoice List    | ☑ M08-16-000599           | 80.003      |              |         |            |       |   |       |
|                 |                           | 80.003      |              |         |            |       |   |       |
| Amount          | 140.004                   |             |              |         |            |       |   |       |

# **Payment Options**

## Wing

1. Enter your account number and year of birth, then click on the "Next" button

| < Cancel | Wing                        |                      |
|----------|-----------------------------|----------------------|
|          | Wing Card                   |                      |
|          | WICAM CORPORATION LTD (USD) | )) Total: USD 160.01 |
|          | Account No.                 |                      |
|          | 00 00 16 14                 |                      |
|          | Year of Birth               |                      |
|          | 1984                        |                      |
|          | Remember this account       |                      |
|          | Next (1)                    |                      |

2. Enter your PIN then click on the "Pay Now" button

| Ving Card | Wing                               |                             |                     |  |  |  |  |  |  |  |
|-----------|------------------------------------|-----------------------------|---------------------|--|--|--|--|--|--|--|
|           | Confirm Payment                    |                             |                     |  |  |  |  |  |  |  |
|           |                                    | WICAM CORPORATION LTD (USD) | ) Total: USD 160.01 |  |  |  |  |  |  |  |
|           |                                    |                             |                     |  |  |  |  |  |  |  |
|           | Account No.:                       | 00001614                    |                     |  |  |  |  |  |  |  |
|           | Account Name:                      | *******ing                  |                     |  |  |  |  |  |  |  |
|           |                                    |                             |                     |  |  |  |  |  |  |  |
|           | Enter Your Wing Account PIN To Pay |                             |                     |  |  |  |  |  |  |  |
|           |                                    |                             |                     |  |  |  |  |  |  |  |
|           | Pay Now                            | €2                          |                     |  |  |  |  |  |  |  |

| 3. | When v   | our r | payment | is | successful. | click | on  | the | "Done" | button |
|----|----------|-------|---------|----|-------------|-------|-----|-----|--------|--------|
| J. | vviiciiy |       | Juyment | 15 | Juccessiui, | CHCK  | 011 | the | Done   | button |

| พกั                       | 9                       |  |
|---------------------------|-------------------------|--|
| Successful F              | Payment                 |  |
|                           | )賱 Total: USD 30.00     |  |
| Account No.:              | 00001614                |  |
| Account Name:             | Wing Testing<br>WCX-USD |  |
| Wing Transaction ID:      | : ONL014783             |  |
| Thank you for you<br>Done | ar payment              |  |

### ABA

Choose your payment options:

1. ABA Mobile: Pay with QR Code via ABA Mobile App on your phone

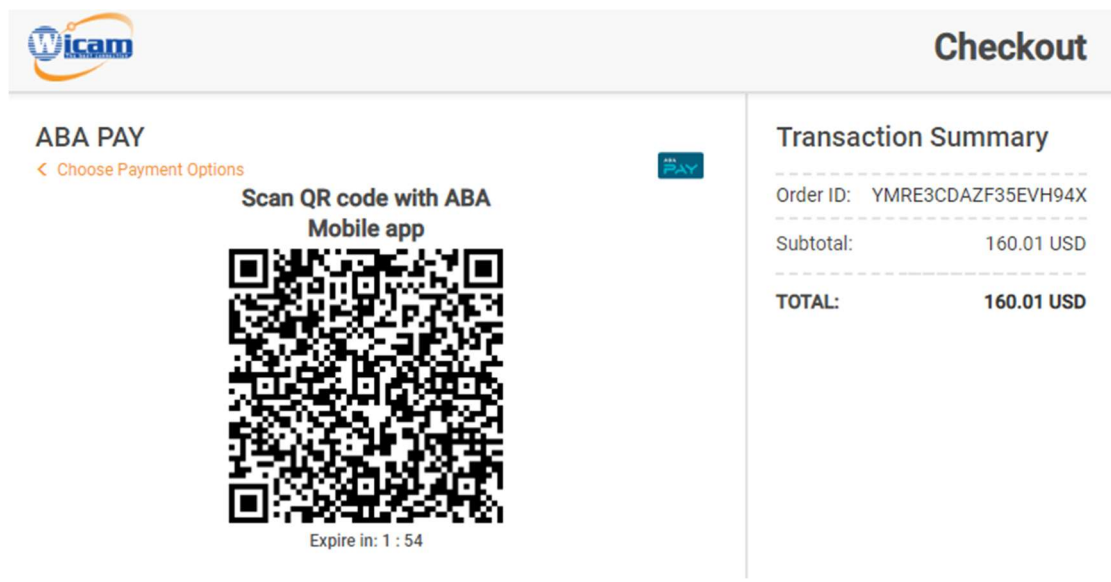

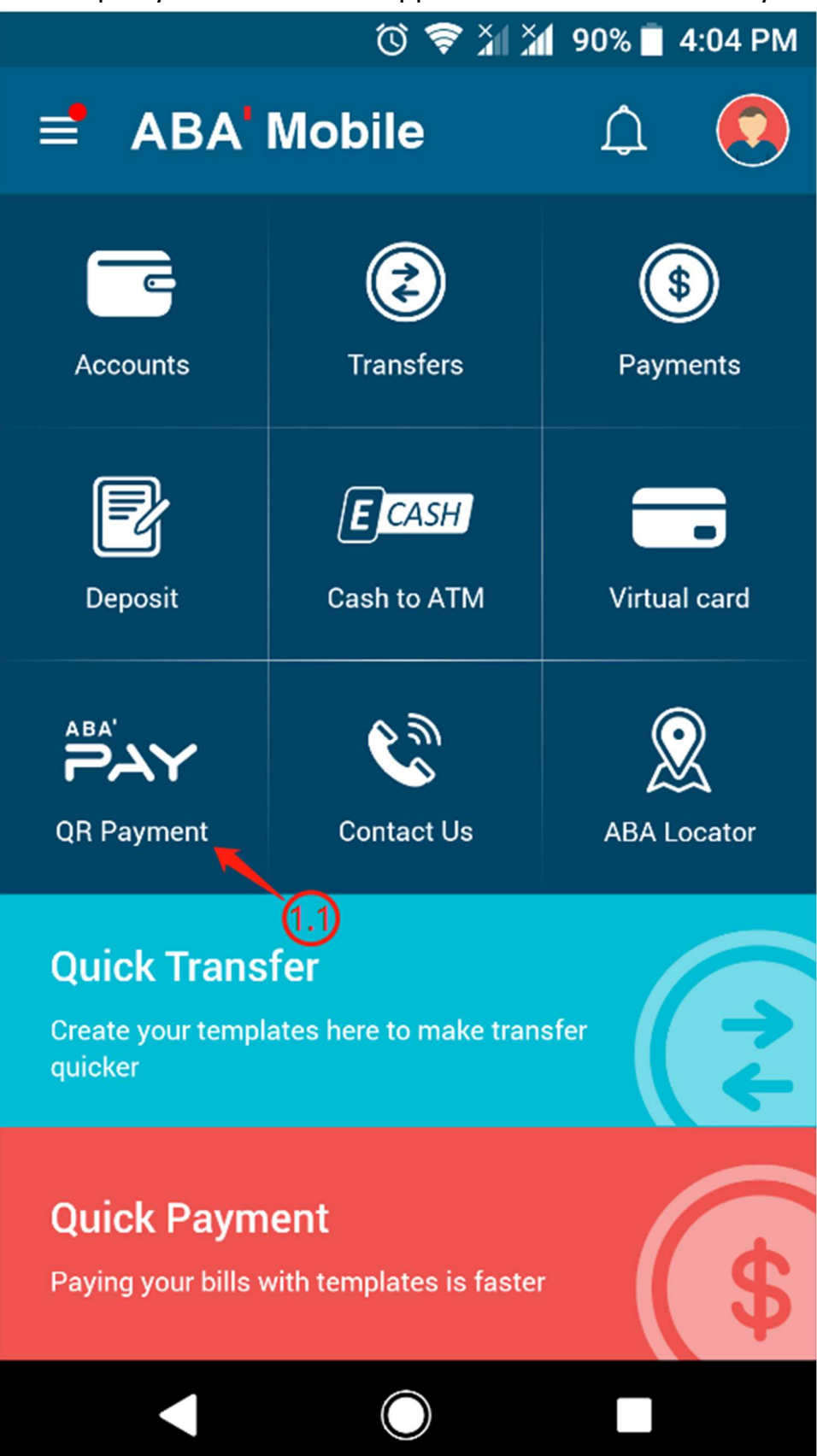

#### 1.1. Open your ABA Mobile App and touch on the "QR Payment" option

#### 1.2. Scan the QR Code

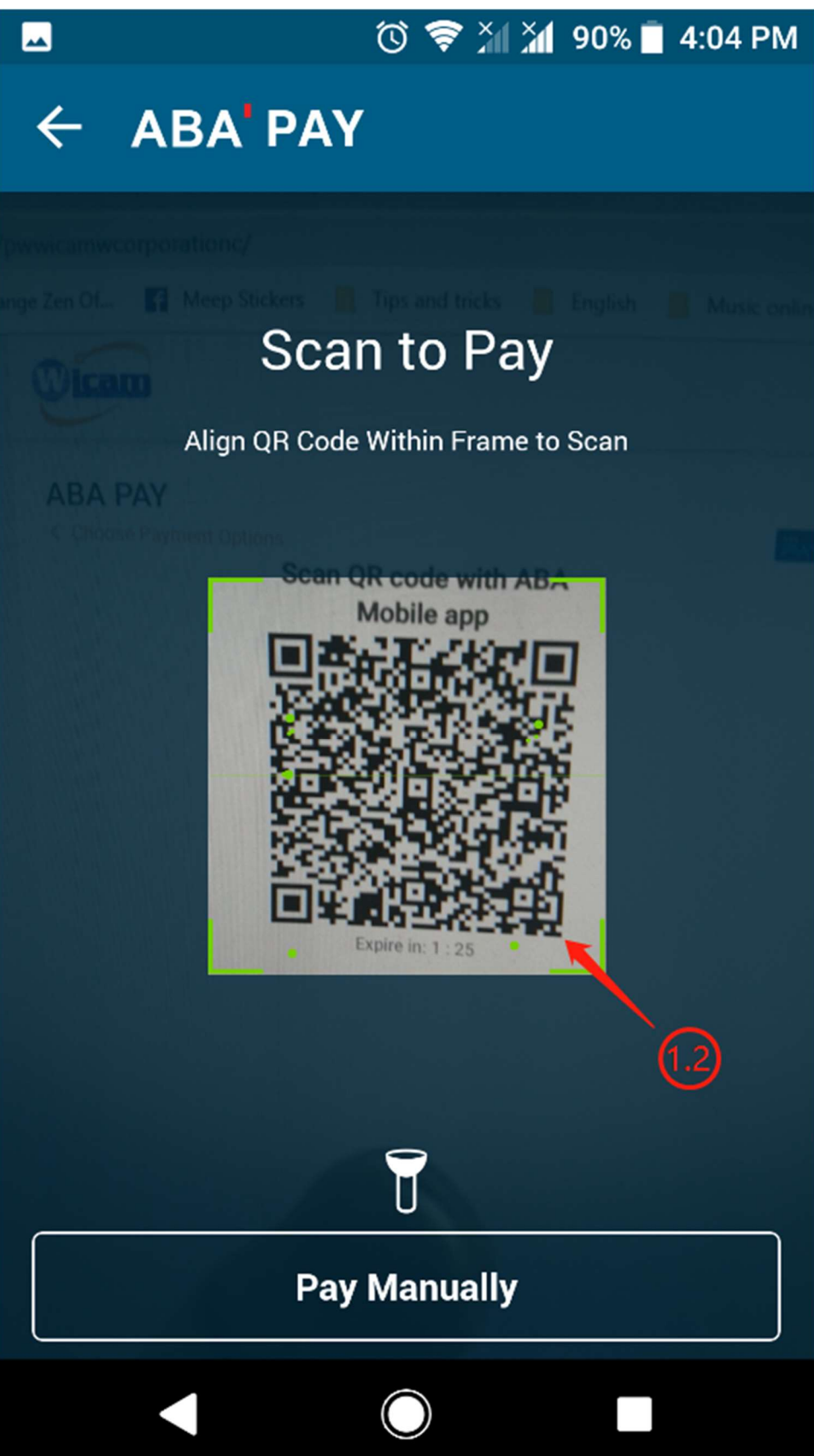

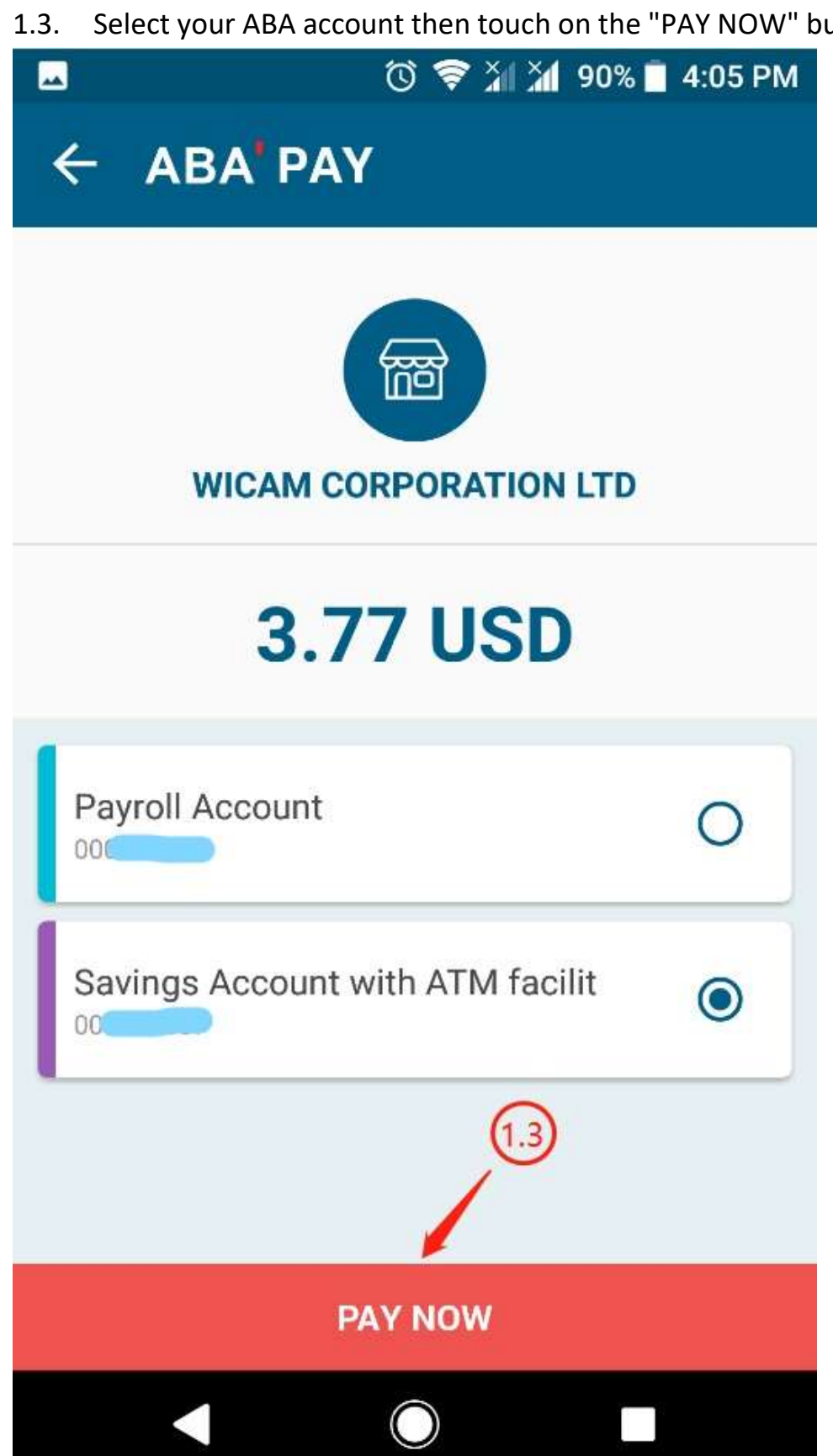

#### 1.4. Touch on the "CONFIRM" button

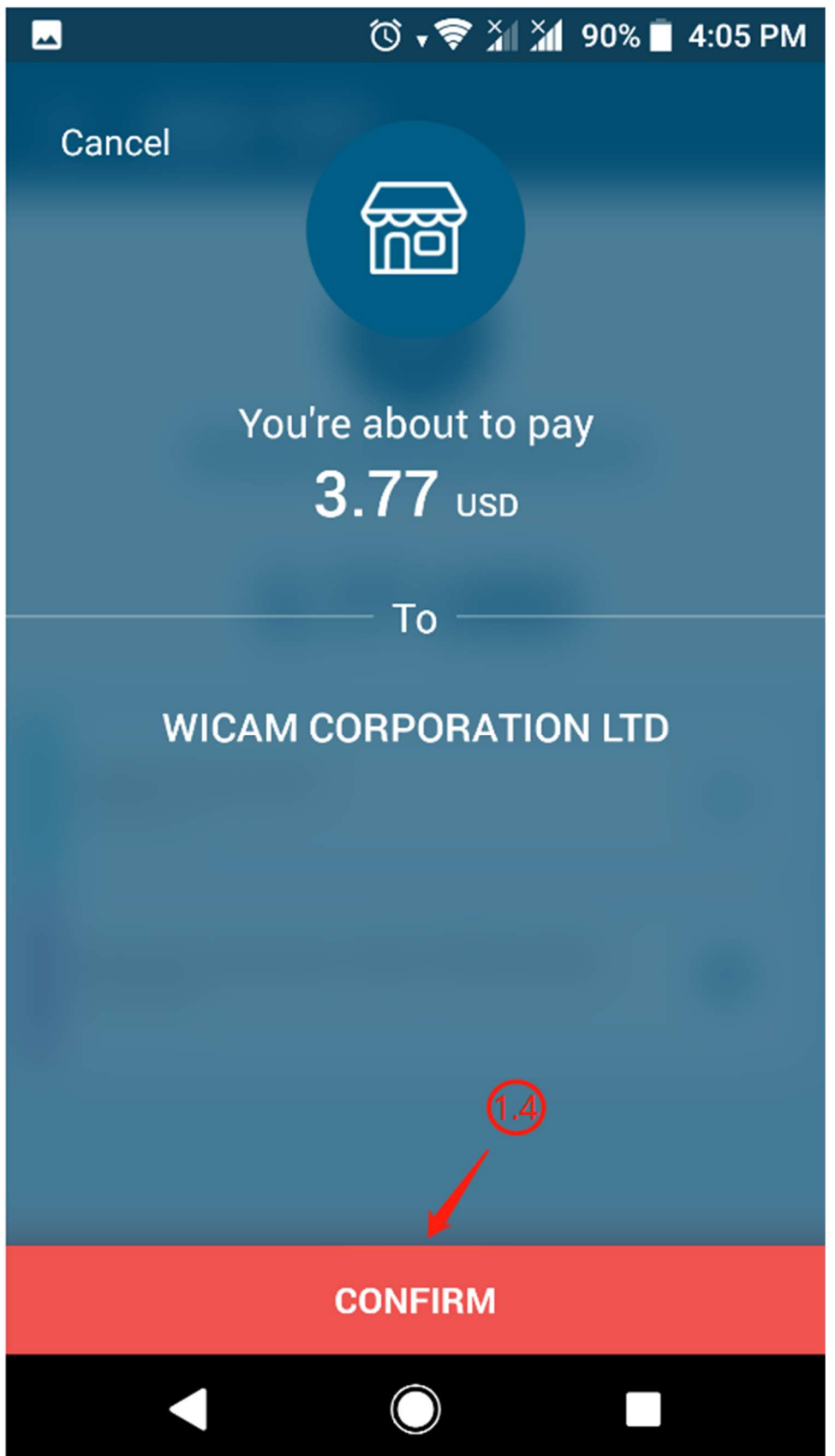

### 1.5. Enter your PIN

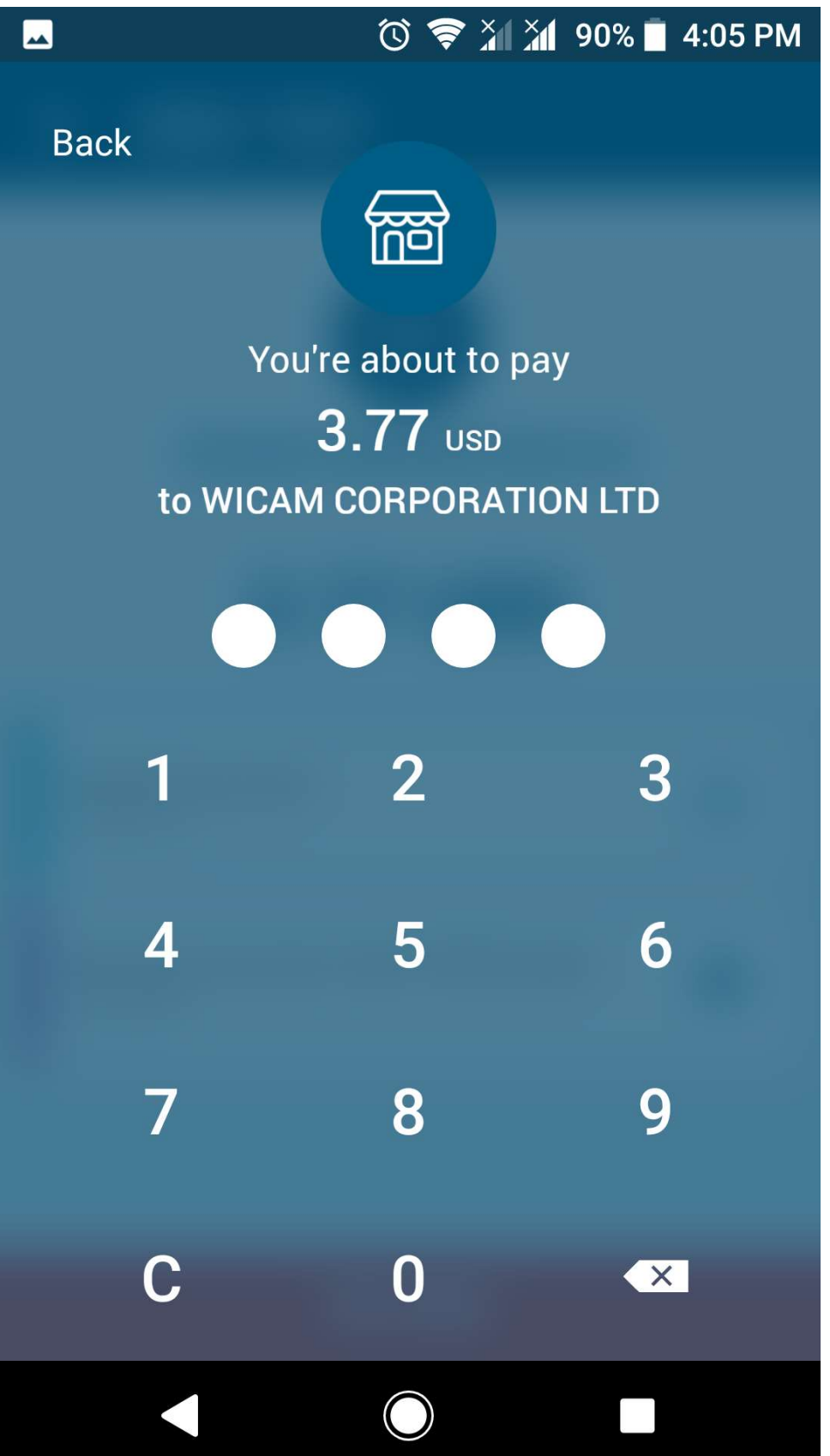

1.6. Once payment is successful, you will be redirected back to your "Payment" tab with the message "Payment successful! Thanks for choosing WiCAM."

| icam           |                              | Home   | Network Coverage | Our Services - | Price | Contact | Register | About | Events        |   |
|----------------|------------------------------|--------|------------------|----------------|-------|---------|----------|-------|---------------|---|
| Profile        | 🛎 Graph                      | = Pay  | ment             |                |       |         |          |       |               |   |
| Payment Succes | sfull! Thank you for your pa | yment. |                  |                |       |         |          |       |               | × |
| Customer Info  | ormation                     |        |                  | 2 Payment Me   | ethod |         |          |       |               |   |
| Username ID    | <b>E</b> 2016080906          |        |                  | 0              | PAY   | VISA    | eeeeee   | -     | nia nicelaria |   |
| First Name     |                              |        |                  | Coupon Code    | 88    |         |          |       |               |   |
| Last Name      |                              |        |                  |                |       |         |          |       |               |   |
| Phone Number   | 011216261                    |        |                  |                |       |         |          |       |               |   |
| Email          | vipr@dca.dk                  |        |                  |                |       |         |          |       |               |   |
| Lillali        |                              |        |                  |                |       |         |          |       |               |   |
| Invoice List   |                              |        |                  |                |       |         |          |       |               |   |

- 2. Debit/Credit Card: Pay with Visa, MasterCard, and many other credit and debit cards
  - 2.1. Enter your card information and click on the "CONFIRM AND PAY" button

| Wicam                                |                 |                 | Checkout       |
|--------------------------------------|-----------------|-----------------|----------------|
| Debit/Credit Card                    | VISA 🛑          | Transaction     | Summary        |
| Card Number*                         | - Silvist       | Order ID: YMRES | 3CDAZF35EVH94X |
| 4026 4599 9238 9502                  |                 | Subtotal:       | 160.01 USD     |
| Card Holder Name*<br>SOVAN PANHARITH |                 | TOTAL:          | 160.01 USD     |
| Expiration Date* 02/22               | CVV Number*     |                 |                |
| Session Expire in: 1:09              | CONFIRM AND PAY | 2.1             |                |

2.2. Once payment is successful, you will be redirected back to your "Payment" tab with the message "Payment successful! Thanks for choosing WiCAM."

| count /         |                          |          |       |              |       |      |          |  |
|-----------------|--------------------------|----------|-------|--------------|-------|------|----------|--|
| Profile         | 🛎 Graph                  | = Pay    | rment |              |       |      |          |  |
| Payment Success | full! Thank you for your | payment. |       |              |       |      |          |  |
| Customer Info   | rmation                  |          |       | 2 Payment Me | ethod |      |          |  |
| Username ID     | £2016080906              |          |       | 0            | #AY   | VISA | enterunt |  |
| First Name      |                          |          |       | Coupon Code  | 88    |      |          |  |
| Last Name       |                          |          |       |              |       |      |          |  |
| Phone Number    | 011216261                |          |       |              |       |      |          |  |
| Email           | vipr@dca.dk              |          |       |              |       |      |          |  |
| Invoice List    |                          |          |       |              |       |      |          |  |
|                 |                          |          |       |              |       |      |          |  |

### Pi Pay

1. Enter your mobile number or Pi Pay Wallet and PIN, then click on the "Pay" button

|                         | Payments Pi Pay Pay With Pi Pay (Time left: 4m 7s) |
|-------------------------|----------------------------------------------------|
|                         | Enter your mobile number / Pi Pay Wallet           |
|                         | 855(0) 77 777 878                                  |
| To Be Paid<br>\$160,006 | Enter your PIN                                     |
| \$100.000               |                                                    |
|                         | Description (optional)                             |
|                         | Pay for Wicam                                      |
|                         |                                                    |
| BA BINA                 | Pay (1                                             |
| × Cancel Your Payment   |                                                    |

2. Once payment is successful, you will be redirected back to your "Payment" tab with the message "Payment successful! Thanks for choosing WiCAM."

| icam           |                              | Home   | Network Coverage | Our Services - | Price | Contact | Register | About | Events | 6 |
|----------------|------------------------------|--------|------------------|----------------|-------|---------|----------|-------|--------|---|
| ccount /       | 1                            |        |                  |                |       |         |          |       |        |   |
| Profile        | 🕒 Graph                      | E Pay  | ment             |                |       |         |          |       |        |   |
| Payment Succes | sfull! Thank you for your pa | yment. |                  |                |       |         |          |       |        |   |
| Customer Inf   | ormation                     |        |                  | 2 Payment Me   | thod  |         |          |       |        |   |
| Username ID    | <b>E</b> 2016080906          |        |                  | 0              | PAY   | VISA    | esterard | -     |        |   |
| First Name     |                              |        |                  | Coupon Code    | 99    |         |          |       |        |   |
| Last Name      |                              |        |                  |                |       |         |          |       |        |   |
| Phone Number   | 011216261                    |        |                  |                |       |         |          |       |        |   |
| Email          | vipr@dca.dk                  |        |                  |                |       |         |          |       |        |   |
|                |                              |        |                  |                |       |         |          |       |        |   |
| Invoice List   |                              |        |                  |                |       |         |          |       |        |   |

# MPay

1. Click on the "Continue to Pay" button

|   | 支<br>大<br>付<br>宝<br>ALIPAY                                 |       |
|---|------------------------------------------------------------|-------|
|   | 1.如果未打开支付宝客户端或未完成付款,请点击"继续<br>支付";<br>2.如果你已完成,请点击"已完成付款"; |       |
|   | 继续支付                                                       | <⊐(1) |
| ( | 己完成付款                                                      | ]     |

2. Enter your phone number then click on the "Next" button

|     |         | 登录支付宝 |         |
|-----|---------|-------|---------|
| 国家  | 中国大陆+86 |       | ×       |
| 手机号 | 186     |       |         |
|     |         | 下一步   |         |
|     |         |       | 支付主账户量录 |
|     |         |       |         |
|     |         | 民族    |         |

3. Enter the security code sent to you via SMS then click on the "Next" button

| く返回        | 短信校验码                       |
|------------|-----------------------------|
| 请输入手机      | <b>几186*****00收到台班巨信校验码</b> |
| 校验码 206756 | 🚫   16秒后重发                  |
|            | 确定                          |
|            | Ŷ                           |
|            | 3                           |
|            |                             |
|            |                             |
|            |                             |
|            |                             |
|            | ▶ 熱無                        |

4. Select the first option

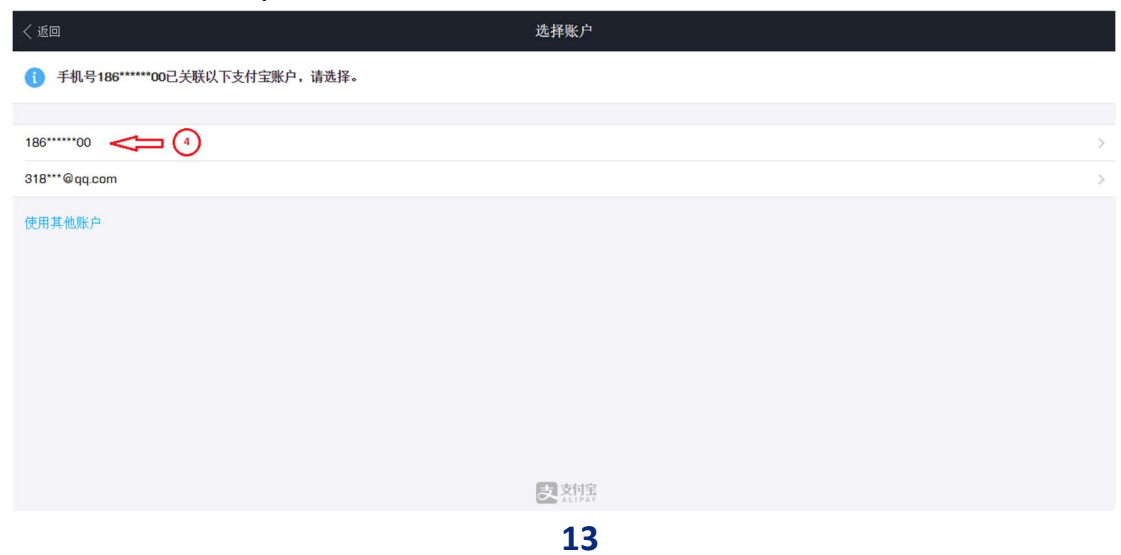

5. Verify your payment then click on the "Confirm Payment" button

| 付款详情<br>186*****00 | 0                                                      |
|--------------------|--------------------------------------------------------|
|                    | Wicam corporation Ltd                                  |
|                    | 186*****00 >                                           |
|                    | 账户余额 >                                                 |
| 1                  | 6.97人民币(1美元)<br>1 美元 = 6.96723000 人民币<br><b>6.97</b> 元 |
| 确认付款               |                                                        |
| s<br>S             |                                                        |
| 支対策                |                                                        |

6. Enter your PIN then everything is done

| く返回          | 输入支付密码<br>186*****00 | 0    |  |  |  |  |
|--------------|----------------------|------|--|--|--|--|
| 输入支付密码,以完成付款 |                      |      |  |  |  |  |
|              |                      |      |  |  |  |  |
|              |                      | 忘记密码 |  |  |  |  |
|              |                      |      |  |  |  |  |
|              |                      |      |  |  |  |  |
|              |                      |      |  |  |  |  |
|              |                      |      |  |  |  |  |
|              |                      |      |  |  |  |  |
|              |                      |      |  |  |  |  |
|              | 支対集                  |      |  |  |  |  |